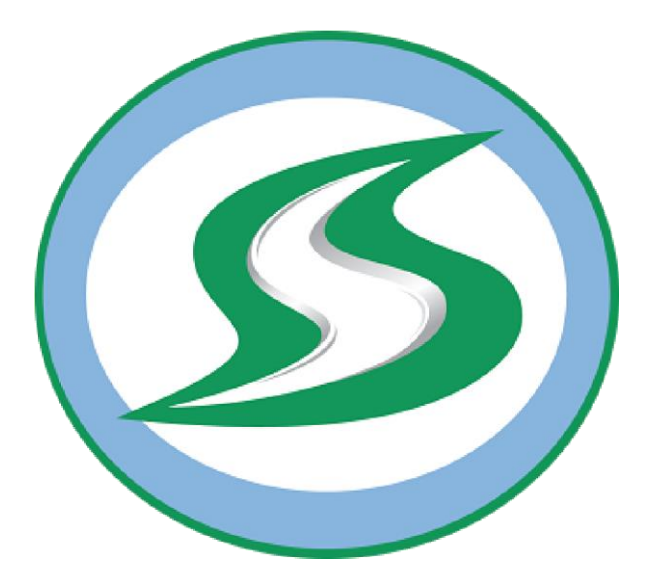

# eSignex-A v.7.6.x.x Synthex Driver Τύπου A

**Σύντομες Βασικές Οδηγίες για την Εγκατάσταση & Σήμανση Παραστατικών** Σύμφωνα με **Α. 1024 6-2-2020** 

2020 Σύνθεξ ΑΕ

# Α. Προαπαιτήσεις-Εγκατάσταση/Εκτέλεση Setup

#### Προαπαιτήσεις :

- 1. Λειτουργικό Windows
- 2. Java 1.7 και άνω
- 3. Για την εκτέλεση το setup ο χρήστης θα πρέπει να έχει δικαιώματα administrator

## Εγκατάσταση/Εκτέλεση SetUp

- Αποσυμπιέστε το πακέτο eSignex-A (θα είναι σε μορφή .zip) σε κάποιο φάκελο και εκτελέστε το αρχείο «Synthex\_eSignex\_Setup.exe». Έπειτα, ακολουθήστε της οδηγίες που θα εμφανιστούν στην οθόνη, ώστε να εγκατασταθεί το λογισμικό eSignex-A στον υπολογιστή σας.
- 2. Αν εγκαταστήσατε την εφαρμογή για πρώτη φορά στον συγκεκριμένο υπολογιστή, κατά την πρώτη εκκίνηση της, θα σας ζητηθεί να γίνει η εγκατάσταση του πρώτου εικονικού εκτυπωτή Synthex Universal Printer (SYNUP1) αυτόματα. Πατήστε «Ναι» στη συγκεκριμένη επιλογή.
- 3. Έπειτα, θα σας ζητηθεί να επιλέξτε τη γλώσσα του γραφικού περιβάλλοντος του eSignex-A. Η επιλογή γλώσσας, από προεπιλογή, εμφανίζεται σε κάθε εκκίνηση της εφαρμογής. Αν επιθυμείτε να μην ερωτηθείτε ξανά, απενεργοποιείστε την επιλογή «Show this dialog at startup».

# **Β. Ενεργοποίηση Συσκευής ΕΑΦΔΣΣ**

Από «ΔΙΑΧΕΙΡΗΣΤΗΣ» ανιχνεύουμε ή προσθέτουμε την συσκευή προς χρήση.

- 1. Με την επιλογή της συσκευής ΕΑΦΔΣΣ
  - 1. θα ζητηθεί ο **Κωδικός Ενεργοποίησης** λογισμικού για την συγκεκριμένη συσκευή (Παραλαμβάνεται από την Συνθεξ)
  - 2. Στο Πεδίο Κωδικός Κλειδί Κρυπτογράφησης, καταχωρούμε το **AES Key** (Παραλαμβάνει ο κάτοχος της συσκευής από το ΤΑΧΙΣ)
  - 3. Ορίζουμε την Βασική & Back Up διαδρομή αποθήκευσης αρχείων (\_a.txt, \_b.txt, \_e.txt, \_c.txt, \_d.txt, \_s.txt)
  - 4. Στην Υποκαρτέλα «Απαιτούμενα Άλλα» Καταχωρείτε το ΑΦΜ του Εκδότη/Κατόχου της ΕΑΦΔΣΣ
  - 5. Στην Καρτέλα «**Σύστημα**» καταχωρούμε το URL του server & **Ενεργοποιούμε την Αποστολή δεδομένων στον** server της ΑΑΔΕ.

| Συσκευες/Μεθοδοι ΗΑ. Υπογραφής Κωδικοί/Passwords Εγκαταστάτης Σύστημα                                                                                                    |                                                        | (3) Σίνθεξ Επικρίου ση/Ενεονοποίηση Χ                                                                                               | Διανοίουση Διαντόριο Επιλογιμόνης Συσμομής Μοθάδουν         | Nuonniciota              |  |
|----------------------------------------------------------------------------------------------------|--------------------------------------------------------|----------------------------------------------------------------------------------------------------|-------------------------------------------------------------|--------------------------|--|
| Λίστα Συσκευών/Μεθόδων Ηλ. Υπογραφής, Κλικ-Επιλέξτε Υπάρχουσα ή Κουμπί:                                                                                                    |                                                        |                                                                                                    | Διαχειρισή Ανωτερώ Επιλεγμενής Ζυσκευής, Μεθοσου.           |                          |  |
| FFY77000002 @ 192.168.1.200 (DEMO)                                                                                                    | Avivveuon                                              | Πρέπει να Επικυρώσετε/Ενεργοποιήσετε το Λογισμικό με κάθε Συσκευή.<br>Εάν τα Στοιχεία κατωτέρω δεν είναι Όλα Αυτόματα Συμπληρωμένα, | Εργασίες/Φάκελοι Απαιτούμενα-Άλλα Στοιχεία Ιδιοκτήτη-Τίτλου | Γίτλου Στοιχεία Συσκευής |  |
|                                                                                                    | Πρόσθεση                                               | πρέπει να τα Πάρετε από την Σύνθεξ ή απ' όπου χρειάζεται.<br>Εισάνετε τα και ΟΚ Εάν Όλα Συμπληρωμένα, ΟΚ.                           |                                                             |                          |  |
|                                                                                                    | Διανοαφή                                               | email: service@synthex.com.<br>Σειριακός Αριθ.<br>Συσκευής: [FFY77000002                                                            | Απαιτουμενα:                                                |                          |  |
| μαχείριση Ανωτέρω Επλεγμένης Συσκευής, Μεθόδου:                                                                                                    | Κωδ/Κλειδιά                                            |                                                                                                    | ΑΦΜ που εχει ΔηλωσενΕγγραφτεί με αυτή την (επιλεγμενή) 200  | σκευη: <u>979703476</u>  |  |
| Εργασίες/Φάκελοι Απαιτούμενα-Άλλα Στοιχεία Ιδιοκτήτη-Τίτλου Στοιχεία Συσκευής                                                                                                    |                                                        | Κωδικός/Κλειδί<br>Ενεργοποίησης:                                                                                                    |                                                             |                          |  |
|                                                                                                    |                                                        | OK Aufaura                                                                                                    |                                                             |                          |  |
| Φάκελοι Αποθήκευσης Αρχείων Φορολογικών Στοιχείων                                                                                                    |                                                        | ΟΚ Ακύρωση                                                                                                    |                                                             |                          |  |
| Φάκελοι Αποθήκευσης Αρχείων Φορολογικών Στοιχείων<br>Τος-Κύριος Φάκελος Αποθήκευσης (Πάντα): 🗹 ανα Ημερ                                                                                                 | οομηνία Διαχείριση                                     | ΟΚ Ακύρωση                                                                                                    |                                                             |                          |  |
| Φάκελοι Αποθήκευσης Αρχείων Φορολογικών Στοιχείων<br>1ος-Κύριος Φάκελος Αποθήκευσης (Πάντα): 🗹 ανα Ημερ<br>C:\Symthet/ESD_OUT                                                                           | οομηνία Διαχείριση<br>Επιλογή                          | οκ Ακύρωση                                                                                                    | είων μετά το Ζ (*** Απαιτείται Intern                       |                          |  |
| Φάκελοι Αποθήκευσης Αρχείων Φορολογικών Στοιχείων<br>1ος-Κύριος Φάκελος Αποθήκευσης (Πάντα): 🗹 ανα Ημερ<br>C:\SymthextESD_OUT<br>🗹 Αποθήκευση και σε 2ο-Backup Φάκελο (Εrιλογή): 💟 ανα Ημερ             | οομηνία Διαχείριση<br>Επιλογή<br>οουμηνία Διαχείριση   | οκ Ακύρωση<br>Διαβίβαση/Αποστολ ή Αρχ                                                                                               | είων μετά το Ζ (*** Απαιτείται Intern                       |                          |  |
| Φάκελοι Αποθήκευσης Αρχείων Φορολογικών Στοιχείων<br>Τος-Κύριος Φάκελος Αποθήκευσης (Πάντα):<br>Διοθήκευθηματία<br>Διοθήκευση και σε 2ο-Backup Φάκελο (Επιλογή):<br>Διανα Ημερι<br>C:Synthex(ESD_BACKUP | οομηνία Διαχείριση<br>Επιλογή<br>Διαχείριση<br>Επιλογή | οκ Ακόρωση<br>Διαβίβαση/Αποστολ ή Αρχ<br>Διακομιστής/Σέρβερ:                                                                        | είων μετά το Ζ (*** Απαιτείται Intern                       |                          |  |

## Γ. Ρυθμίσεις Προφιλ/Profil

- Επιλογή τρόπου λήψης παραστατικών προς σήμανση
- 2. Ρυθμίσεις σήμανσης
  - Ρυθμίσεις εκτύπωσης σήμανσης και εκτύπωσης QR Code (επόμενη σελίδα)
- 3. Ρυθμίσεις εκτύπωσης στον φυσικό εκτυπωτή
- 4. Επιλογή φυσικού εκτυπωτή

| Synthex eSignex-A v7.6.0.0e (Basic)                                                                                                    |
|----------------------------------------------------------------------------------------------------|
| Πρόσθεση Αποθήκευση Κλείδωμα Διαγραφή 🔅 Αναβάθμιση Διαχειριστής Περί Έξοδος                                                                                                    |
| Πρ #0 Πρ #1                                                                                                    |
| Synthex Universal Printer (SYNUP1) Επιλονή                                                                                                    |
| Synthex Φάκελος Εισαγωγής/Σύλληψης Αρχείων: Επεξεργασί Διαχείριση                                                                                                    |
| C:\Synthex\Capture0 Eni\ovn                                                                                                    |
| Interval Folder Checking (ms) 500                                                                                                    |
| Ρυθμίσεις Επεξεργασίας κ' Ηλ. Υπογραφής Εισαγομένων Αρχείων:<br>Ο Όλα τα Εισανόμενα Αρχεία (νια Ηλ. Υπογραφή. Μόνο Ένα Παραστατικό/Αρχείο)<br>Ο Μόνο Αρχεία με Λέξη/εις Κλειδί ή/και Πολλαπλά Παραστατικά ανα Αρχείο<br>Λέξη/εις Κλειδί:                                                                    |
| Οέσεις-Χαρακτήρων από/έως Τέλος<br>Πολλά Keyword ως Ένα Κλειδιού Συμπεριλαμ/νου Κωδικού: 6<br>Διαχωρισμός Πολλαπλών Βάση Κωδ. Παραστατικού<br>Να Διαγράφεται το Κλειδί Μετά το Κλειδί Μήκος: 0<br>Πρίν το Κλειδί                                                                                            |
| Μετατροπή Επικεφαλίδα Ηλ. Υπογραφή                                                                                                    |
| Ρυθμίσεις Εξαγομένων-Εκτυπώσεων:      Εκτύπωση    Αρχείο Κειμένου (RAW/DOS), Μετατροπή για Εκτύπωση σε Λ      Τίτλου ΠΡΩΤΟΤΥΠΟ'    ΕΜF to Text      Παραγωγή/Εκτύπωση Αντιγρά    Εκτύπ. ως Εικόνα    Αγνόηση Εκτύπωσης      Τίτλος1:    Τίτλος2:    Αλλες Επιλογές      Τίτλος4:    Κτύπ.    Εκτυπ. Αντιγ/φ |
| Εκτυπωτή EPSON TM-T88V Receipt                                                                                                    |
|                                                                                                    |

## Γ (α). Ρυθμίσεις Ηλεκτρονικής Υπογραφής ανά Προφίλ

- Επιλέγουμε τη Συσκευή σήμανσης από το συγκεκριμένο Προφίλ.
- Ορίζουμε πως θα εκτυπώνεται η σήμανση στο Παραστατικό ( Θέση, Γραμμές, Font)
- «Προδιαγραφέας Αρχείων» Εάν χρειάζονται προσαρμογές για την αναγνώριση του "eLine" από το eSignex-A
- Ορίζουμε την Θέση και το Μέγεθος του QR
  Code στην εκτύπωση του Παραστατικού
  (Σύμφωνα με την Α.1024 6-2-2020)

Με την ολοκλήρωση της εγκατάστασης / παραμετροποίηση αποθηκεύουμε όλες τις ρυθμίσεις και επανεκκίνηση στο λογισμικό eSignex-A.

| 逐 Ρυθμίσεις Ηλ. Υπογραφής, Παραγωγής, Πιστοποίησης Φορολογικών Στοιχείων                                                    |  |  |  |  |  |  |
|----------------------------------------------------------------------------------------------------|--|--|--|--|--|--|
| Επιλογή Ηλ. Υπογραφής και Μηχανισμού - Μεθόδου:                                                                             |  |  |  |  |  |  |
| Τσεκ για Ηλ. Υπογραφή από Μηχανισμό - Μέθοδο ως κατωτέρω:       FFY77000012 @ COM3    Επιλογή eSign      Συσκευ ής-Μεθ όδου |  |  |  |  |  |  |
| Εκτύπωση-Τοποθέτηση Ηλ.Υπογραφής:                                                                                           |  |  |  |  |  |  |
| Εκτύπωση Ηλ.Υπογραφής                                                                                                    |  |  |  |  |  |  |
| Αφαίρεση Λευκού Περιγράμματος (SUP, Thermal) Σμίκουνση PDF Εκτύρωσης % 0                                                    |  |  |  |  |  |  |
| ΘέσηΥ-Γραμμή Εκτύπωσης σε Σχέση με:                                                                                         |  |  |  |  |  |  |
| Τέλος Αρχείου                                                                                                    |  |  |  |  |  |  |
| Τοποθεσία Υπογραφής Χ: 0 🖨 Υ: 0 🖨                                                                                           |  |  |  |  |  |  |
| Απόλυτη Θέση - Ρυθμίσεις για Γραφικές Εκτυπώσεις:                                                                           |  |  |  |  |  |  |
| Θέση-Υ-Πίξελς: 1 🖈 Γραμματοσειρά - Επιλογή: Arial, 10                                                                       |  |  |  |  |  |  |
| Θέση-Χ-Πίξελς: 0 🜩 Τροφοδοσία-Σε-Πίξελς (Μόνο για Χαρτί-Ρολό): 0 🖨                                                          |  |  |  |  |  |  |
| Απόλυτη Θέση - Ρυθμίσεις για Εκτυπώσεις Text/Raw:                                                                           |  |  |  |  |  |  |
| Αριθ. Γραμμής: Ο 🗘 Αριθ. Στήλης: Ο 🗘 της Εκτύπωσης: Νοne 🗸                                                                  |  |  |  |  |  |  |
| □ Πρόσθεση/Αφαίρεση Αρχή από<br>(+/-) Κενών Γραμμών την Γραμμή: 0 € Αριθμός Γραμμών,<br>Προσθ.(+)/Αφαίρ.(-): 0 €            |  |  |  |  |  |  |
| Τύποι/Είδη Παραστατικών σ' αυτό το Προφίλ (από τους Ίδιους Τρόπους-Πηγές Εισαγωγής):                                        |  |  |  |  |  |  |
| Τύπος/οι Παραστατικών (Κωδ.=0 εάν Διάφοροι με Ίδια eLine/Δομή):                                                             |  |  |  |  |  |  |
| 0 - Διάφορα Παραστατικά με ELine/DocSpec · Αρχείων                                                                          |  |  |  |  |  |  |
| QR Code<br>Θέση-Υ-Πίξελς: 0 🖨 Μεγεθος Τετραγωνου: 80 🖨 Θέση-Χ-Πίξελς: 100 荣                                                 |  |  |  |  |  |  |
| ΟΚ Ακύουπο                                                                                                    |  |  |  |  |  |  |
|                                                                                                    |  |  |  |  |  |  |

Το λογισμικό eSignex-A είναι αναβαθμισμένο συμφώνα με τις τελευταίες απαιτήσεις του νόμου (Α. 1024 6-2-2020) και είναι σε αναμονή σήμανσης παραστατικών.

#### Απαιτήσεις Α. 1024 6-2-2020:

- 1. Εκτύπωση QR Code
- Αποστολή προσωρινών αρχείων \_s.tmp, εντός της ημέρας (πριν την έκδοση του Ζ) σε χρόνο που θα ορίσει ο server της ΑΑΔΕ.